TO: EPSON 愛用者

FROM: EPSON 客服中心

主題敘述: 雷射複合機 Epson WorkForce AL-MX200DNF 在掃描以電子郵件方式傳送, 掃描完成後會出現郵件容量已達上限之錯誤訊息, 如何處理。

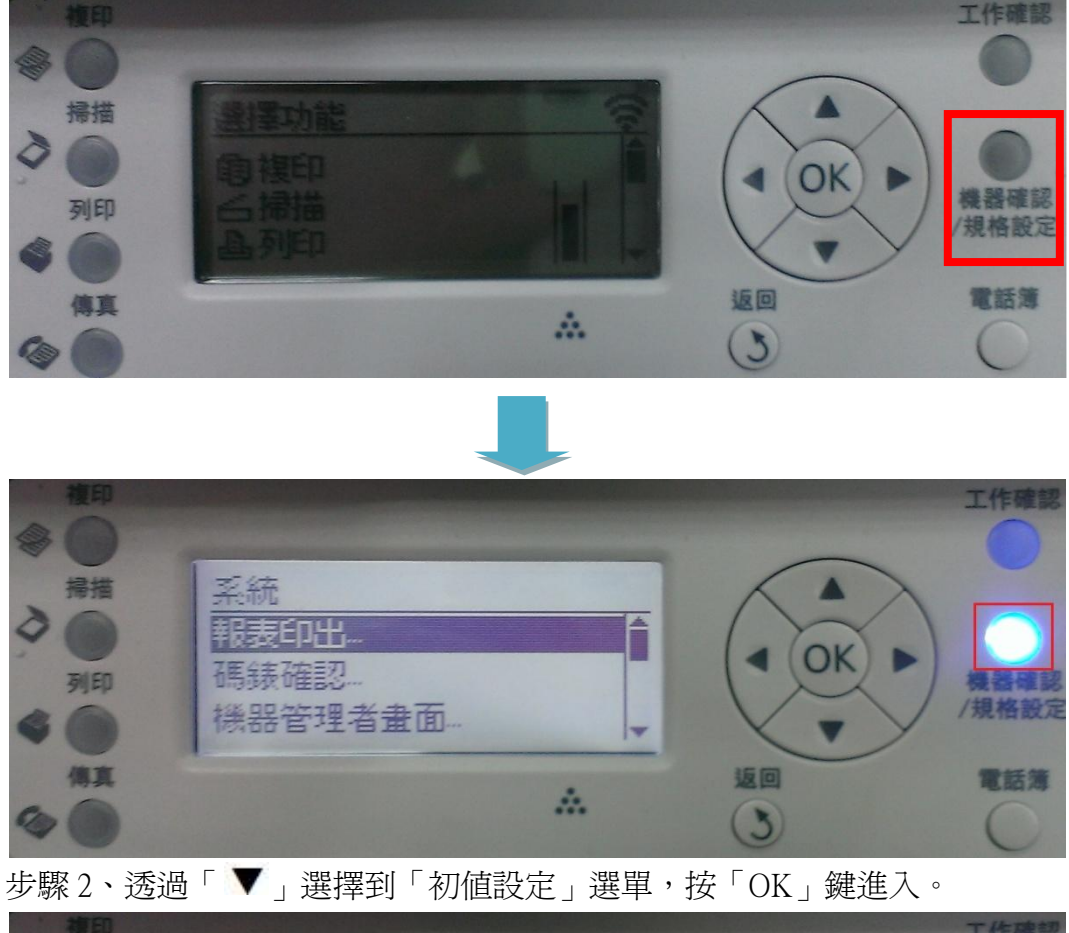

步驟1、機器面板按「機器確認/規格設定」,會進入到機器面板選單內。

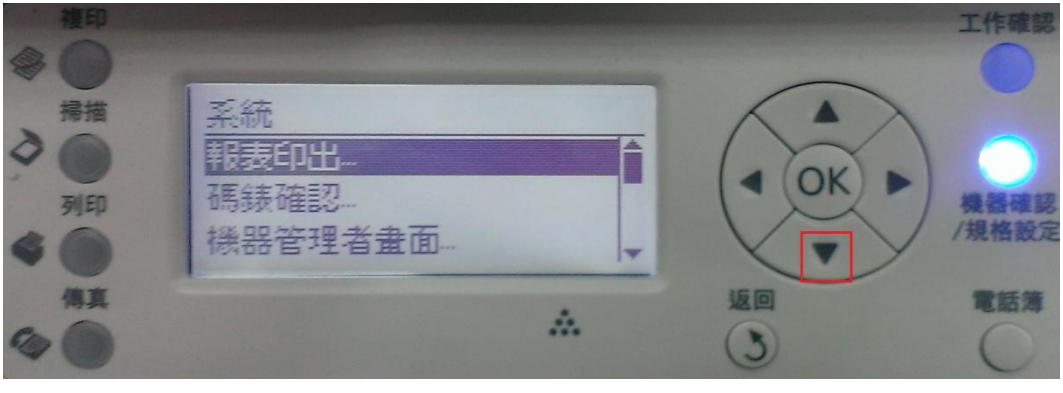

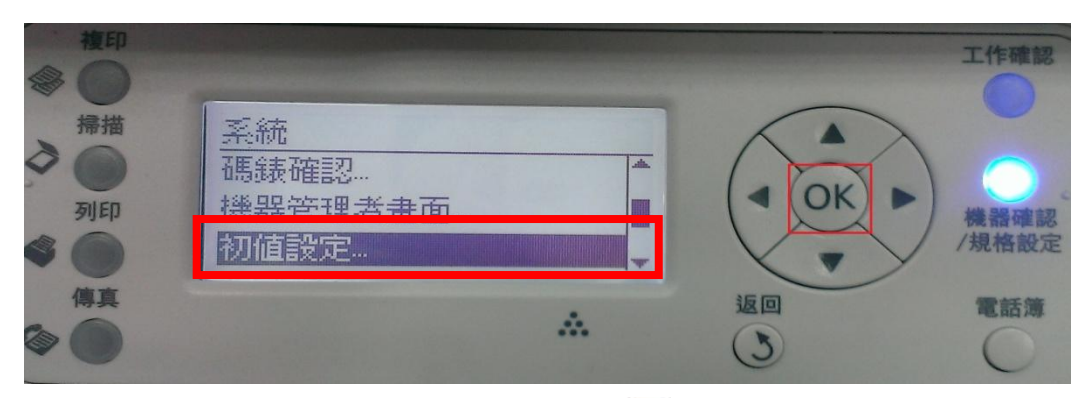

步驟 3、進入到「初値設定」選單,請按「▼」選擇到「掃描功能初値設定」, 按「OK」鍵進入。

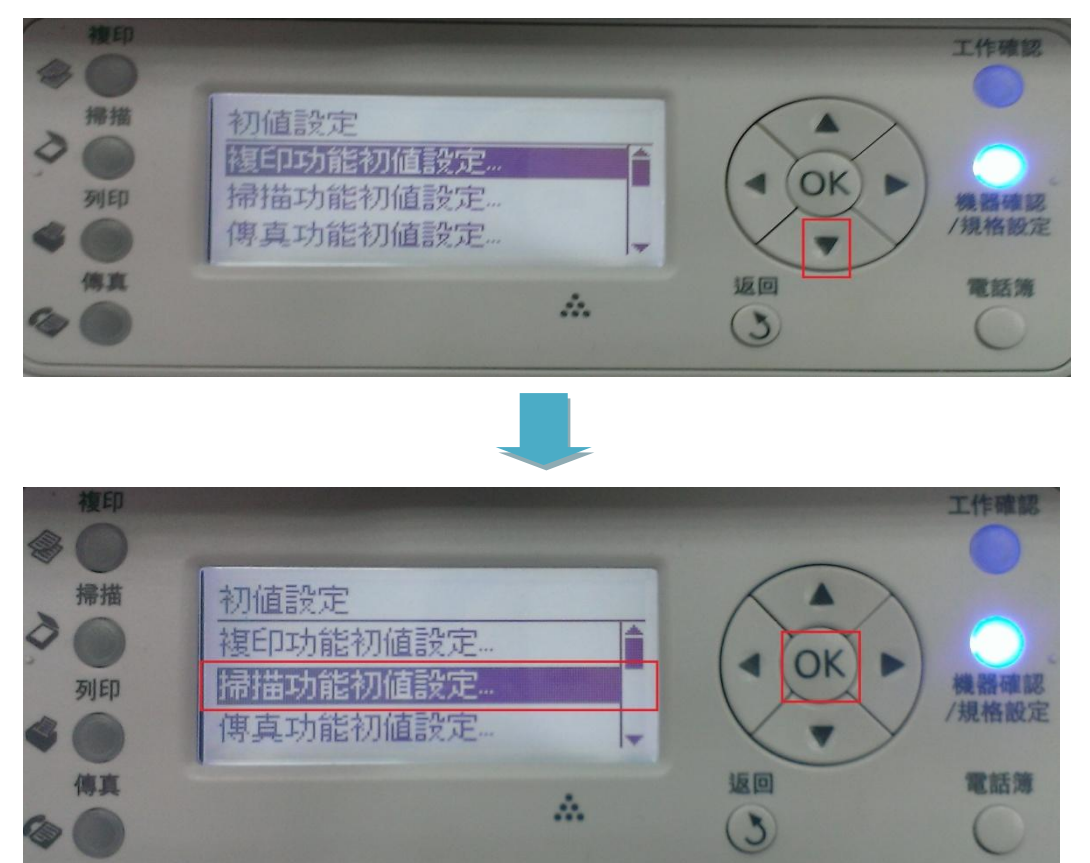

步驟4、進入到「掃描功能初値設定」,按「▼」選擇到「最大郵件容量」,再 按「OK」鍵進入,之後再依照您的郵件容量大小來設定,設定完成後,煩請再 重新啓動印表機使用即可(機器預設値為 2048KB)。

| 後印       |                                          |           | 工作確認 |
|----------|------------------------------------------|-----------|------|
| 掃描<br>列印 | 掃描功能初値設定<br>掃描至網路… 電腦(網路)<br>印出檔案格式… PDF |           | 機器確認 |
|          | <sup>杉巴…</sup> 杉巴  -<br>▲                | <b>返回</b> | 電話簿  |

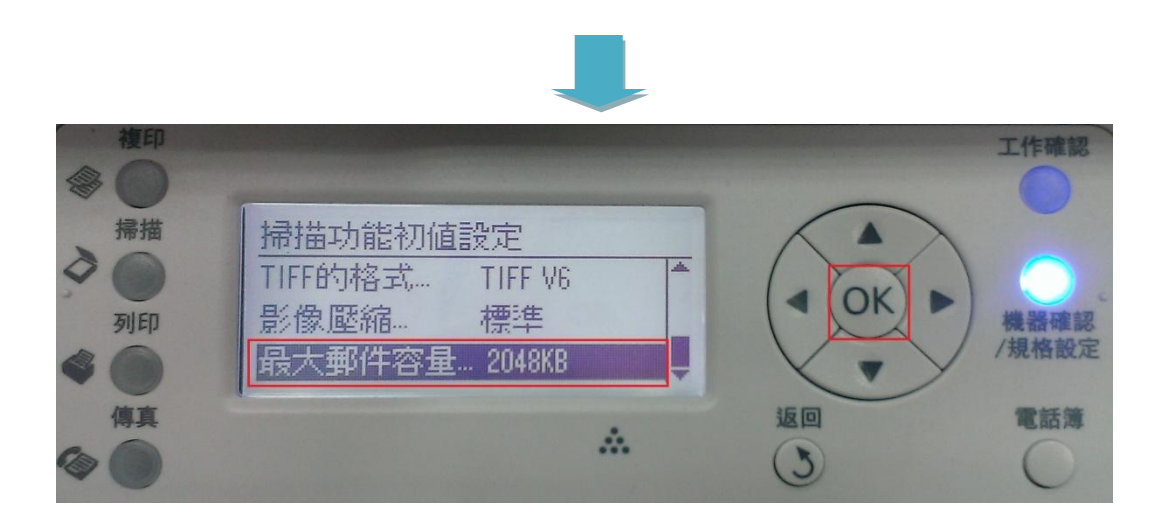